## 夏期集中講座2020 高校生・高卒生

# オンライン授業 受講方法 〈双方向オンライン〉

KEC近畿教育学院·KEC近畿予備校

## 夏期集中講座のオンライン受講は、

## 双方向ラーニングプラットフォーム UMUと Web会議サービス Zoom を使用します。

## スマートフォン・タブレットで受講する際は、 UMU活動 と ZOOM Cloud Meeting のアプリをインストールしておいてください。

この受講方法の案内は、スマートフォン、タブ レットを使用した際の方法について記載していま すが、PCでの受講の際も、基本的には、受講方 法は同じです。

※PCでの受講の際は、検索サイトで 「UMU ログイン」 と検索して、UMUのサイトにアクセスして ください。

◆ PCでの受講の際は、UMUのアプリケー ションをインストールする必要はありません。 <u>Zoomのアプリケーションは、事前に</u> インストールしておく必要があります。

| 📲 SoftBank 穼         | 10                    | :39                                     | <b>1</b> 28% 🔳          |
|----------------------|-----------------------|-----------------------------------------|-------------------------|
| 82,236<br>© @<br>& @ | * <sup>曜日</sup><br>22 | io I                                    |                         |
| Apple                | カレンダー                 | カメラ                                     | 天気                      |
|                      |                       |                                         |                         |
| 買い物                  | 設定                    | Google                                  | ブック                     |
| m 🗷 🗄                |                       |                                         | •                       |
| グルメ                  | 語学学習                  | 情報                                      | SoftBank                |
|                      |                       |                                         |                         |
| 音楽                   | 写真                    | Yahoo!                                  | 動画                      |
|                      |                       |                                         | 11 12 1<br>9 3<br>7 6 5 |
| 教育                   | スポーツ                  | 交通系                                     | 時計                      |
| UMU活動                |                       |                                         |                         |
|                      |                       | 177<br>• • • •<br>• • •<br>• • •<br>• • |                         |

## UMU活動のアプリをタッ プしてください。

<

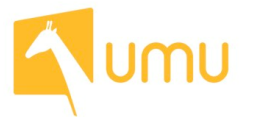

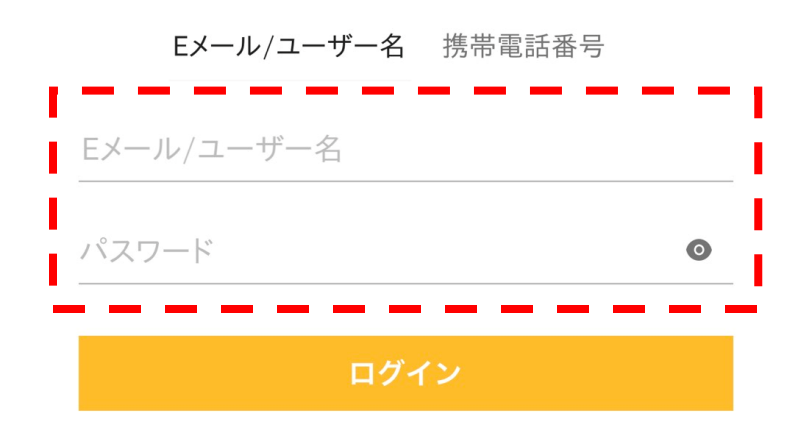

## 「ユーザー名」は、別途、メー ルにてお知らせします。※1

「パスワード」の初期設定値は 「898989」です。※2

※1 メールが届いていない人は、 KEC各校事務局にてご確認くだ さい。

※2 以前に、パスワードを変更して、 パスワードを忘れている場合は、 KEC各校事務局にお申し出くだ さい。

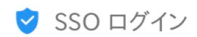

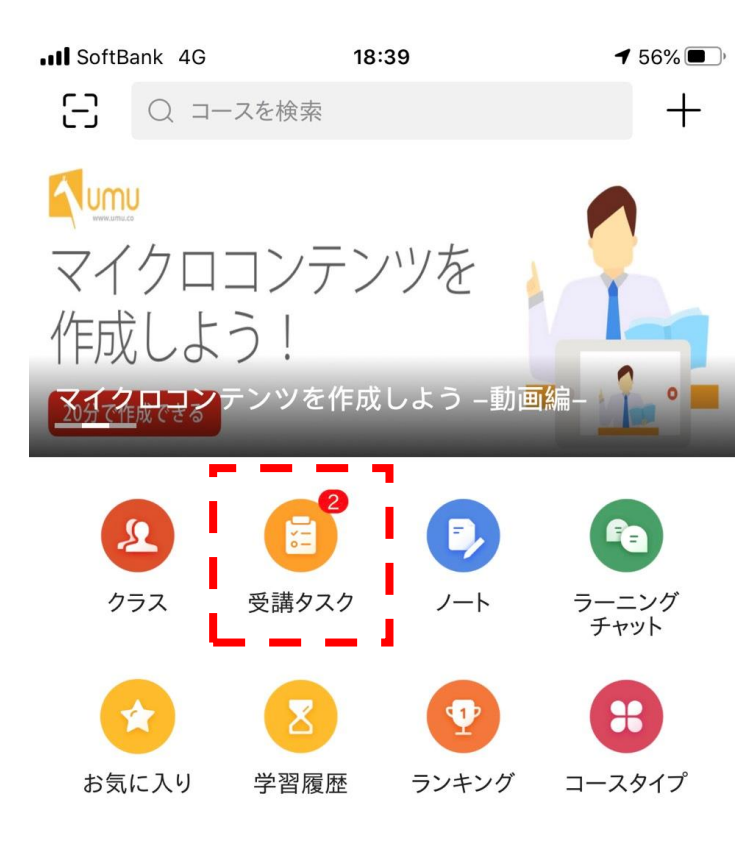

## 「受講タスク」をタップしてく ださい。

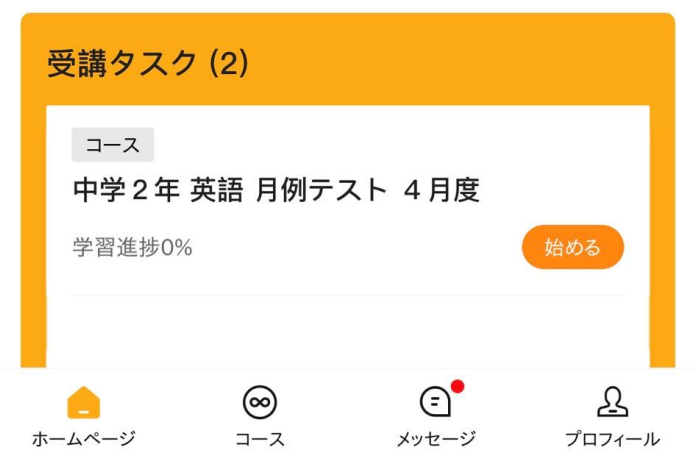

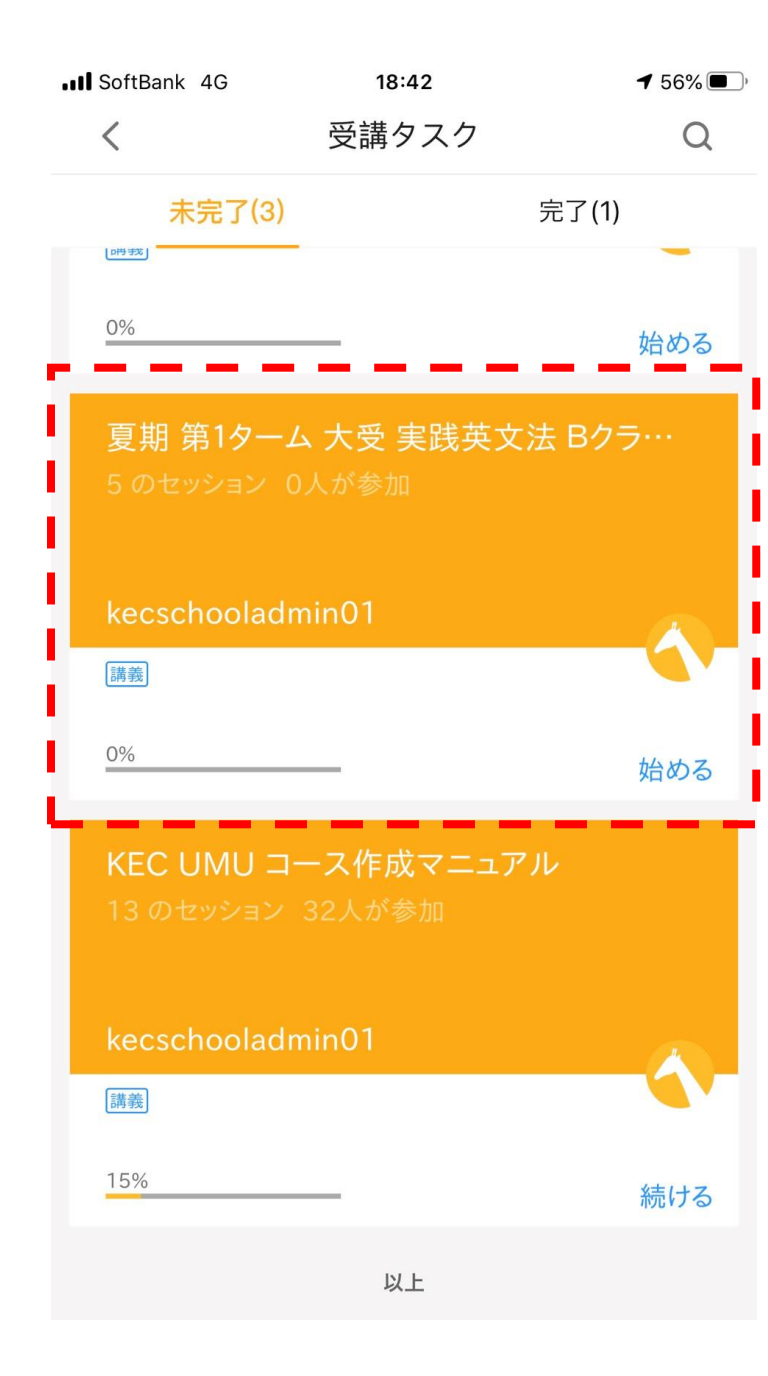

## 「受講タスク」に入ると、 オンラインで受講する講座の一 覧が表示されます。

その中から受講する講座をタッ プしてください。 く 夏期 第1ターム 大受 実践英文法... 🖸

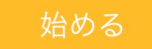

双方向オンライン授業(リアルタイム)を受講した 場合も、録画された授業を受講した場合も、受講後 に「出欠確認」アンケートに回答してください。録 画された授業は、双方向オンライン授業(リアルタ イム)が終了後、24時間以内にアップされます。 (原則、翌日にアップされます。)

受講タスク(5) すべてのセッション(5)

| _ | ~ HL2 >                                      |                                     |
|---|----------------------------------------------|-------------------------------------|
|   | 双方向オン<br>ライン                                 | タスク (双方向オンライン)<br>双方向オンライン授業 リアルタイム |
|   | 1日目出欠<br>確認                                  | タスク 1日目出欠確認   第1日目出欠確認              |
|   | (三)<br>2日目出欠<br>確認                           | タスク 2日目出欠確認   第2日目出欠確認              |
|   | (三)<br>3日目出欠<br>確認                           | タスク 3日目出欠確認   第3日目出欠確認              |
|   | <ul><li>目</li><li>4日目出欠</li><li>確認</li></ul> | タスク 4日目出欠確認   第4日目出欠確認              |

講座が予定されている時刻に受 講する場合は、 「双方向オンライン授業 リア ルタイム」 をタップしてください。

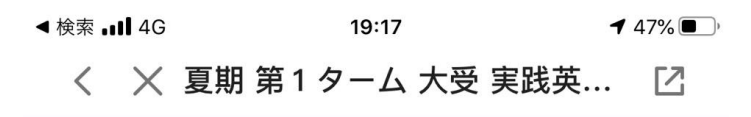

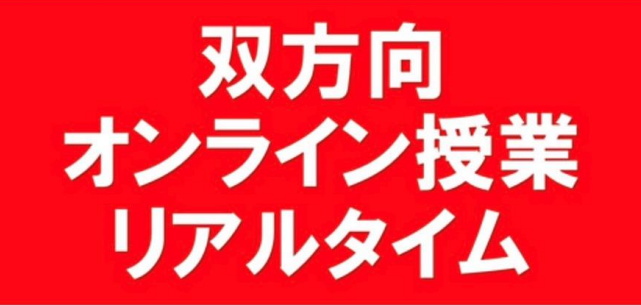

双方向オンライン授業 リアルタイ 4

. 2 ★ まだ評価がありません

お気に入り

|         | <b>kec</b><br>97                                                          | schooladm<br>フォロワー                                  | nin01 🔵                                     |                                   | 770-                    |
|---------|---------------------------------------------------------------------------|-----------------------------------------------------|---------------------------------------------|-----------------------------------|-------------------------|
| -     - | 授業開始時<br>( <del>ク</del> ッ <del>プ)</del><br>https://zo<br>pwd=MVJ<br>授業終了後 | 間になりま<br>してくださ<br>oom.us/j/97<br>FdjhvejBD<br>、出欠アン | したら、1<br>い。<br>71354258<br>V2E3WVc<br>ケートに回 | 下のURLを<br>866?<br>waGkwb<br>回答してく | クリック<br>Dc2dz09<br>ださい。 |
|         | 合われ                                                                       | <b>•</b> 40                                         |                                             | <b> </b> く<br>前へ                  |                         |

目次

前へ

次へ

「https://zoom.us...」から始 まるURLをタップしてくださ い。

タップをすると、Zoomのアプ リケーションが立ち上がりま す。

X

### ビデオプレビュー

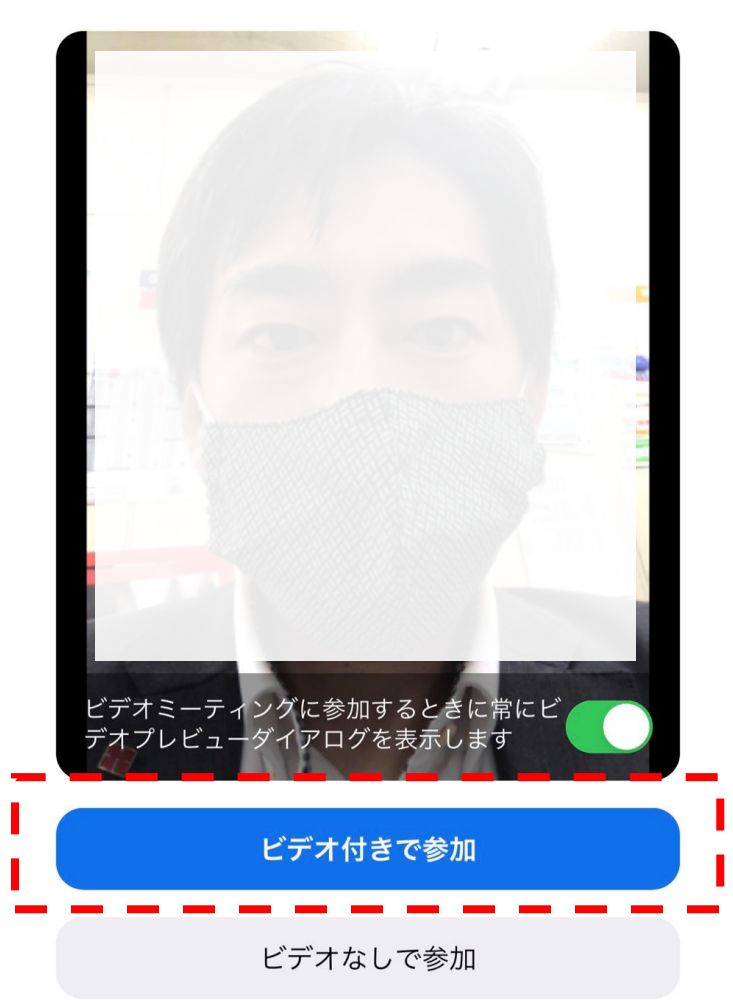

Zoomのアプリケーションが起 動しましたら、「ビデオ付きで 参加」をタップしてください。

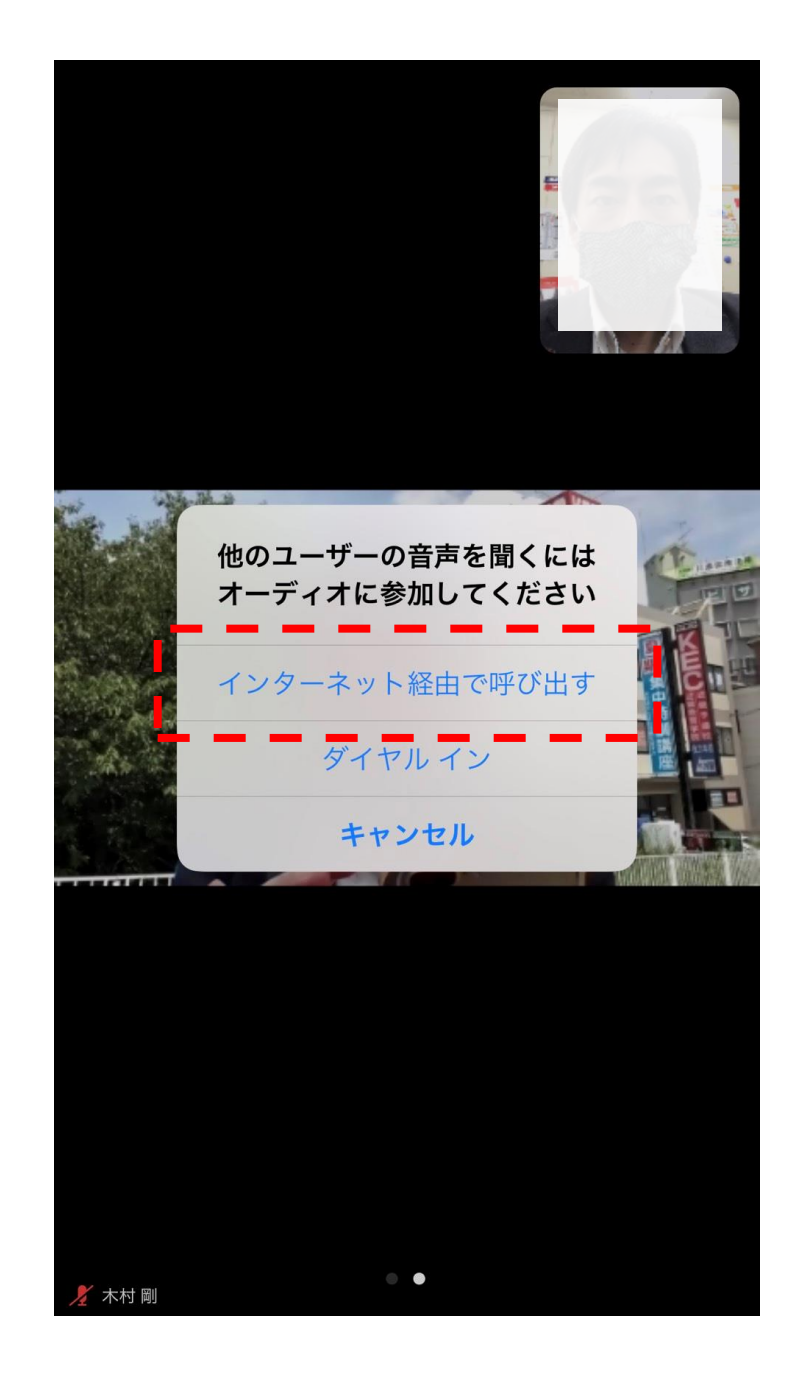

## 「インターネット経由で呼び出 す」をタップ

タップをすると受講開始となり ます。

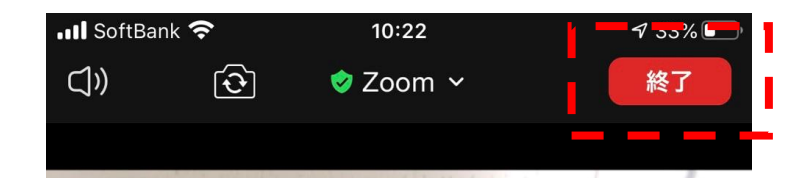

参加者

...

詳細

1

ビデオの停止

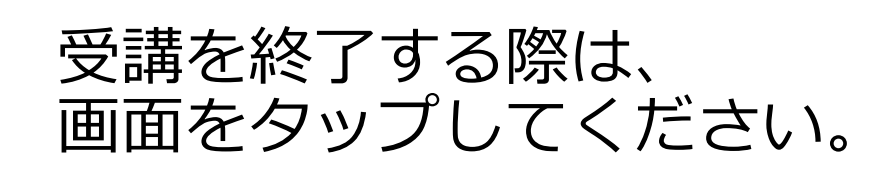

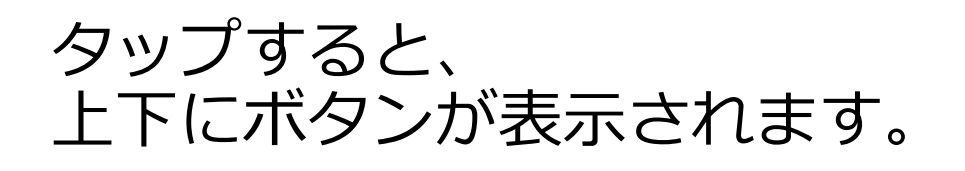

表示後、「終了」ボタンをタッ プしてください。

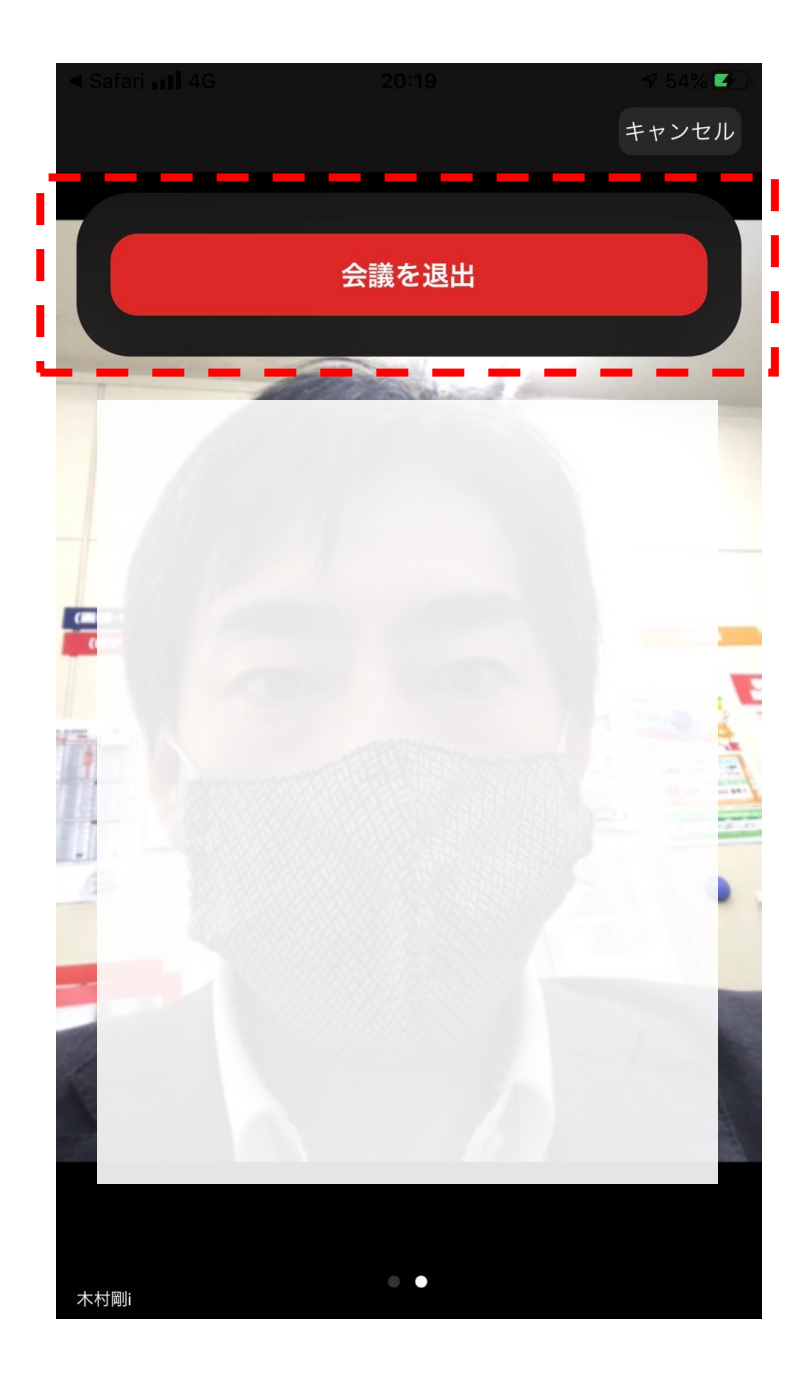

# 「会議を退出」ボタンが表示されるので、「会議を退出」ボタンをタップしてください。

タップし、会議から退出後、 Zoomのアプリを終了し、UMU のアプリに戻ってください。 く 夏期 第1ターム 大受 実践英文法… □ 2

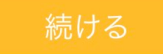

双方向オンライン授業(リアルタイム)を受講した 場合も、録画された授業を受講した場合も、受講後 に「出欠確認」アンケートに回答してください。録 画された授業は、双方向オンライン授業(リアルタ イム)が終了後、24時間以内にアップされます。 (原則、翌日にアップされます。)

受講タスク(5) すべてのセッション(6)

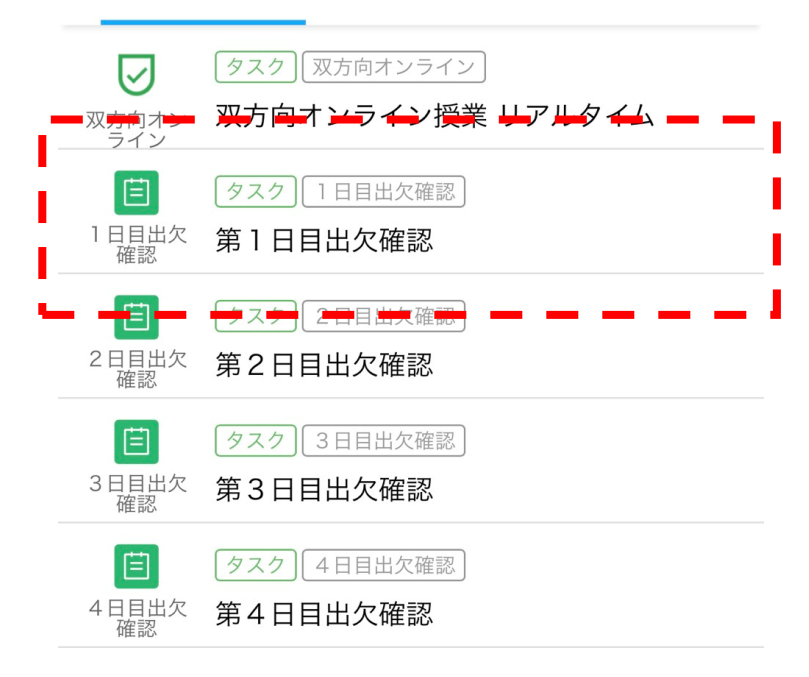

UMUのアプリに戻った後、 「第1日目出欠確認」をタップ してください。

## ※2日目の際は、「第2日目出 欠確認」をタップしてください。

#### Il SoftBank 4G 18:58 7 52% .

く 夏期 第1ターム 大受 実践英文法... 🖸

Q1. 生徒番号を半角英数で入力してください。 (9桁)

| 内容を入力 |  |  |  |
|-------|--|--|--|
|       |  |  |  |
|       |  |  |  |
|       |  |  |  |

Q2. 双方向オンライン授業(リアルタイム)で受 講しましたか?それとも、録画された授業を視聴 受講しましたか? (単一解答)

- 双方向オンライン授業(リアルタイム)で受 講した。
- 録画された授業を受講した。

公 Х Ξ K **T** 30 日次 お気に入り 前へ 次へ

## 2つの質問に回答してくださ い。

生徒番号に関しては、半角英数 でご入力ください。

生徒番号がわからない場合は、 KEC各校事務局までお問合せく ださい。

入力後、「提出」ボタンを押し てください。

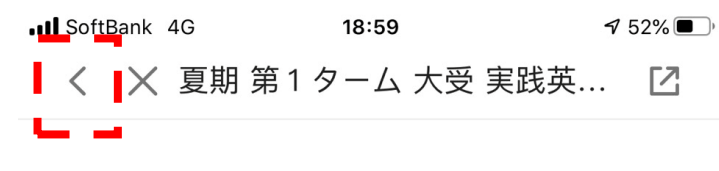

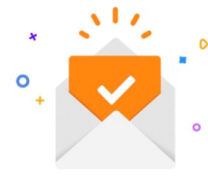

### 提出しました

ご提出ありがとうございました。

|       | ✔ 回答を編集 |     | 提   |
|-------|---------|-----|-----|
| 回答済み  |         | 2 問 | り、講 |
| 全ての質問 |         | 2 問 | しい  |
| 提出回数  |         | 1 🛛 |     |
|       |         |     |     |

提出完了画面が表示されました ら、「く」ボタンを押して、受 講授業のコースに戻ってくださ い。

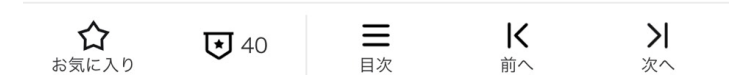

アンケートを見る

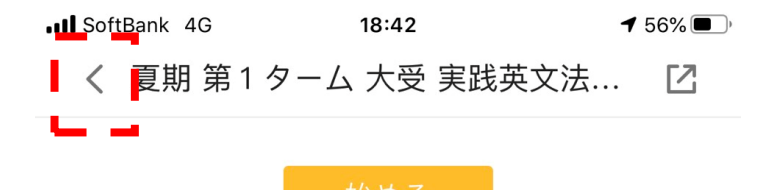

双方向オンライン授業(リアルタイム)を受講した 場合も、録画された授業を受講した場合も、受講後 に「出欠確認」アンケートに回答してください。録 画された授業は、双方向オンライン授業(リアルタ イム)が終了後、24時間以内にアップされます。 (原則、翌日にアップされます。)

受講タスク(5) すべてのセッション(5)

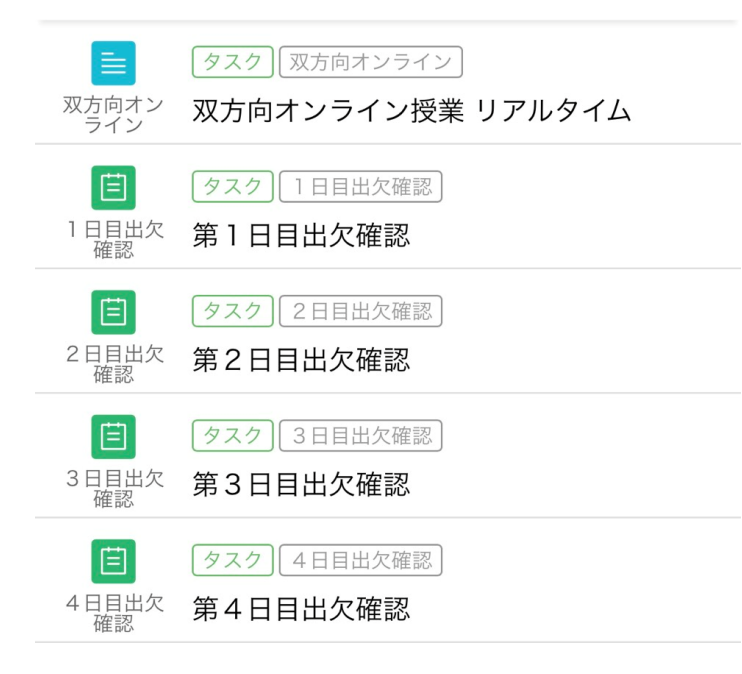

受講授業のコースの画面が表示 されましたら、「く」ボタンを 押して、受講タスクリストに 戻ってください。

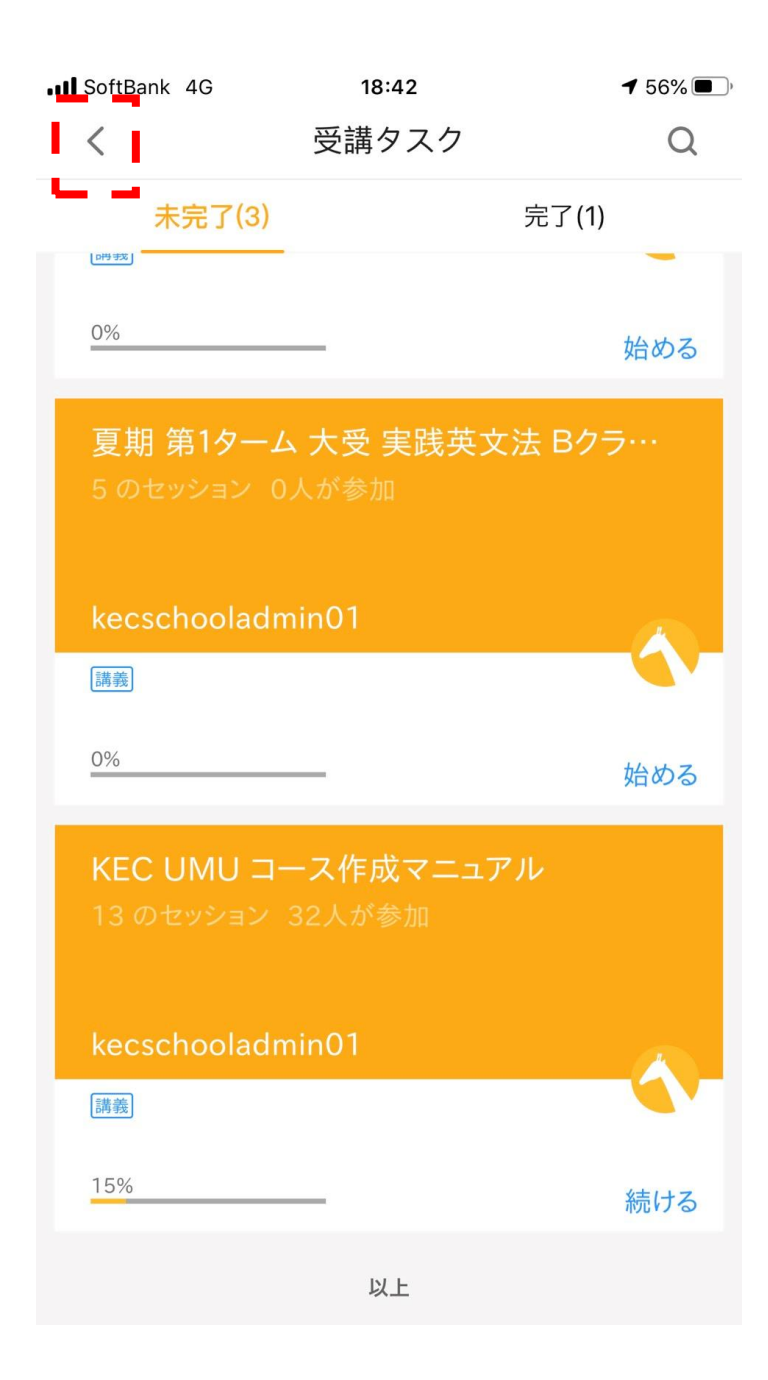

## 受講タスクリストが表示されま す。

他の授業を受講する場合は、受 講タスクリスト内から、該当の 授業をタップして、受講を続け てください。

受講を終了する場合は、 「く」ボタンを押して、UMU のホーム画面に戻ってください。

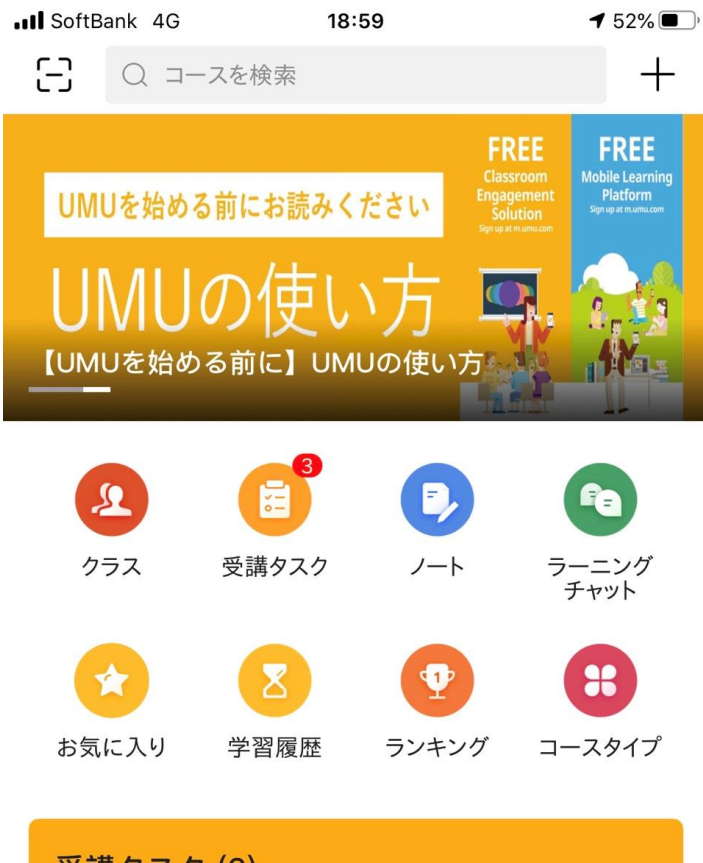

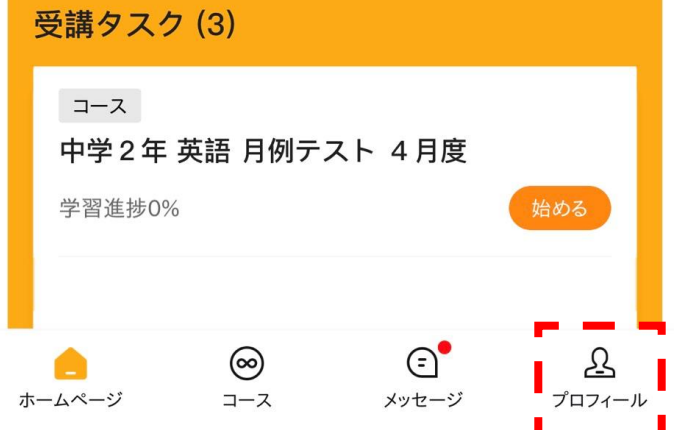

## ホーム画面が表示されました ら、受講終了です。

個人のスマートフォン・タブ レットを使用の際は、完了で す。

但し、KECからの貸し出しの iPadを使用している場合は、ロ グアウトをしてください。

ログアウトをする場合は、「プ ロフィール」ボタンを押してく ださい。

| III SoftBank 4G       | 19:04             | ◀ 52% ,            |
|-----------------------|-------------------|--------------------|
| 企業                    | 版 アカウント切り替え ≒     |                    |
| <b>0</b><br>フォローしています | <b>0</b><br>フォロワー | <b>ら</b><br>プロフィール |
|                       | `メント              | LV.7 >             |
| <u> 冬</u> マイクラス       |                   | >                  |
| ☆ 自分のお気(              | こ入り               | >                  |
| ─ マイ問題集               |                   | >                  |
| <b>题</b> 個人情報         |                   | >                  |
| 田 テンプレート              |                   | >                  |
| 🕑 プライバシー              | ・とセキュリティー         | >                  |
| ② 設定                  |                   | >                  |
|                       |                   |                    |

## プロフィール画面が表示されま したら、下にスクロールしてく ださい。

## スクロール後、最下部の「設 定」ボタンを押してください。

| SoftBank 4G | 19:04 | <b>f</b> 51% 🔳 ) |
|-------------|-------|------------------|
| <           | 設定    |                  |
| 言語          |       | >                |
| フィードバック     |       | >                |
| レビューを書く     |       | >                |
| UMU活動について   |       | >                |
| ストレージ容量管理   |       | 0.9M >           |
| 今回の使用時間     |       | 00:01:22 >       |
|             | ログアウト |                  |
|             |       | ,                |
|             |       |                  |
|             |       |                  |
|             |       |                  |
|             |       |                  |

## 設定画面が表示されましたら、 最下部の「ログアウト」ボタン を押してください。

ログアウトが終了しましたら、 完了です。